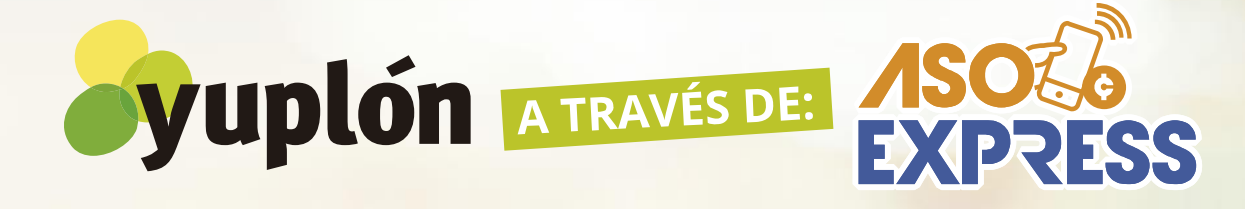

## CIENTOS DE PRODUCTOS Y SERVICIOS CON DESCUENTOS DE HASTA UN

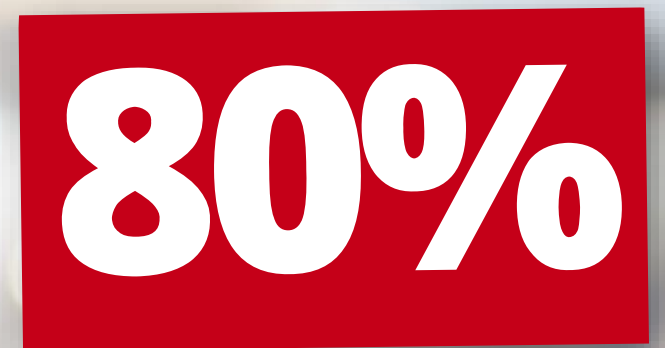

Conocé cómo comprar tus ofertas a través del APP

¡ES MUY FÁCIL!

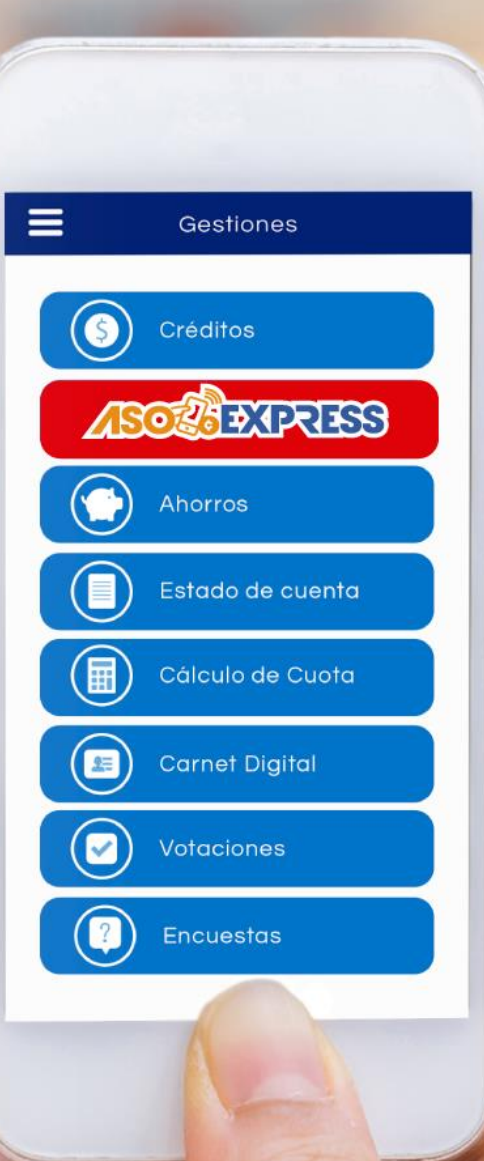

Ingresá al APP, digitá tu identificación, contraseña personal y hacé clic en Ingresar. ≡ Gestión App ¡Bienvenido! Asociado 10320009 Contraseña .... Ingresar

## Seleccioná la opción **SOCEXPRESS** Y luego la opción **YUPLÓN**

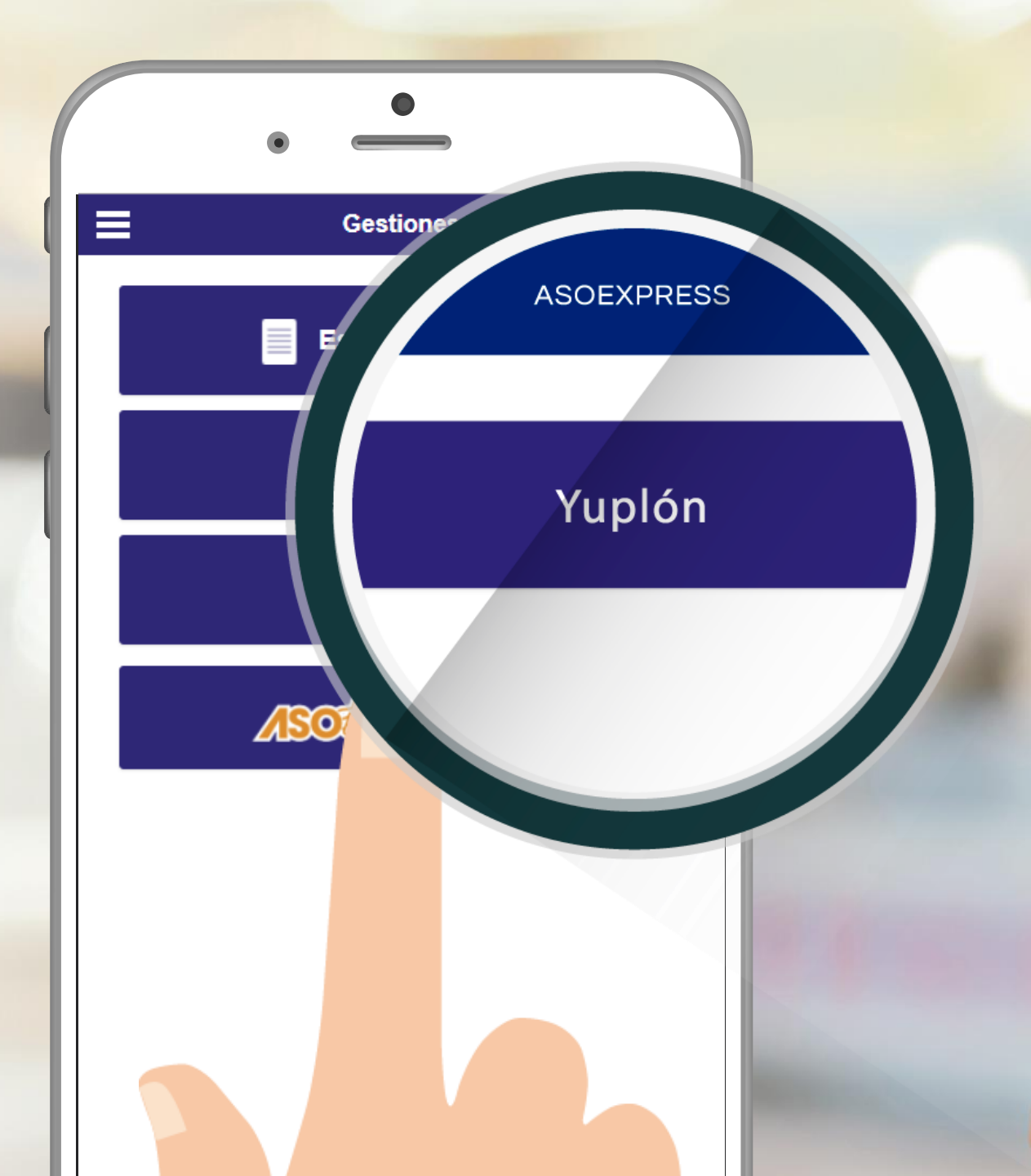

## Seleccioná la oferta que querés adquirir y hacé clic en "COMPRAR".

Coco Sunset Hill: ¡Vacaciones familiares en Condominio Equipado en Playas del Coco! 1 Noche de hospedaje para 3 personas por sólo ¢45,600

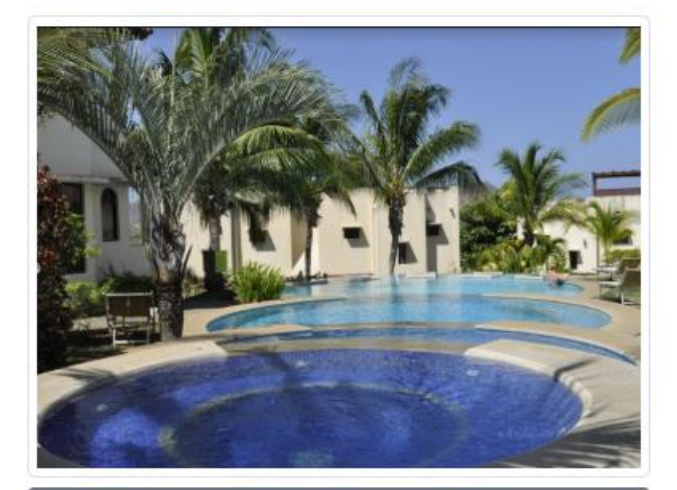

Más información

Descuento: 50%

¢45,600.00

Confirmá el cupón que vas a comprar y elegí el método de pago.

Ofertas Yuplón Seleccione el cupón deseado: SELEC DETALLE MONTO D 2271 1 Noche de 45.600,00 0 hospedaje en Condominio con Terraza (Estrella Marina) Pagar servicio con mi: Disponible de 2,999,999,00 crédito: Ahorros: 9,00

### Hacé clic en "¡ADQUIRIR!".

#### Ofertas Yuplón Seleccione el cupón deseado: DETALLE MONTO SELEC ID • 2271 1 Noche de 45.600,00 hospedaje en Condominio con Terraza (Estrella Marina) Pagar servicio con mi: Disponible de • 2.999.999,00 crédito: Ahorros: 1.221.999,00 ¡ADQUIRIR!

Revisá cuidadosamente los términos y condiciones y seleccioná la opción "Acepto los términos y condiciones" y hacé clic en "COMPRAR".

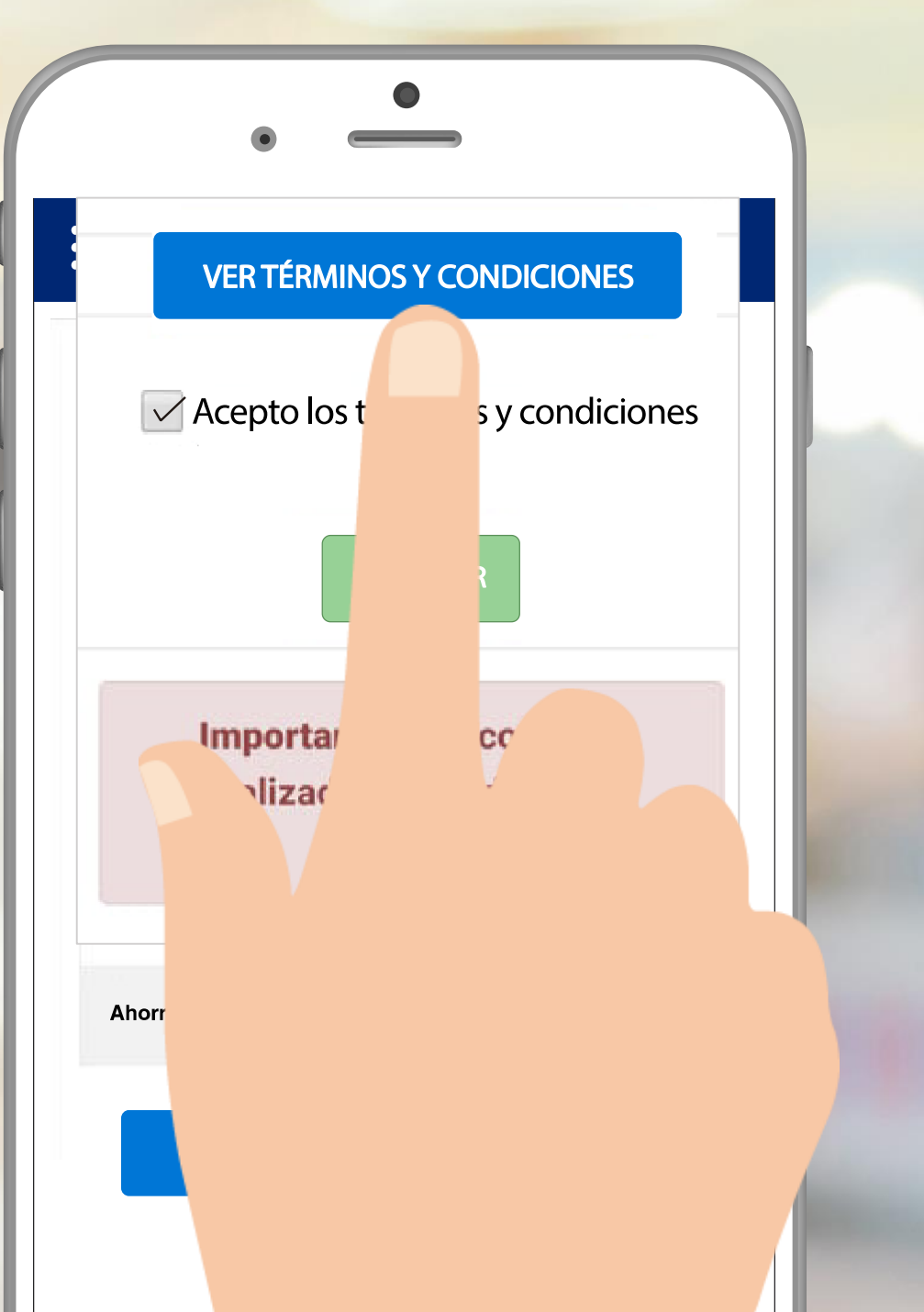

Recibirás un comprobante por correo con un enlace para descargar tu cupón. Seguí las instrucciones que se detallan en el cupón para canjearlo por el producto o servicio.

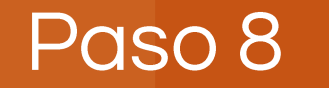

# i DISFRUTÁ (1) TU COMPRA!

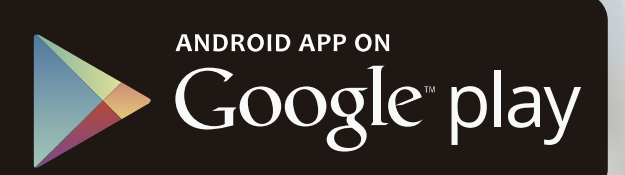

## Si aún no tenés tu APP descargalo en:

Available on the iPhone App Store

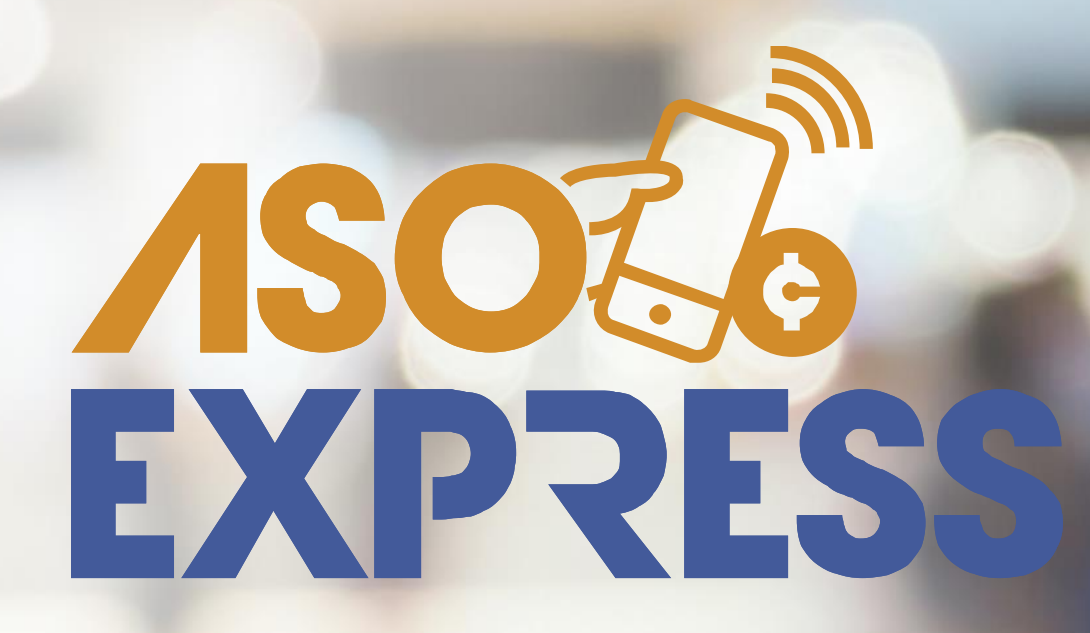